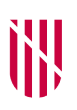

 G CONSELLERIA
O PRESIDÈNCIA,
I FUNCIÓ PÚBLICA
B I IGUALTAT
✓ ESCOLA BALEAR ADMINISTRACIÓ PÚBLICA

## INSTRUCCIONES DE CAMBIO DE IDIOMA DEL SOFTWARE LIBREOFFICE (se recomienda hacerlo antes de empezar a responder las preguntas)

Las personas aspirantes que deseen cambiar el idioma del software LibreOffice deben seguir las siguientes indicaciones:

- Se debe abrir LibreOffice (Writer) e ir al menú *Eines*  $\rightarrow$  *Opcions*.

- Dentro de la ventana de opciones del panel de la izquierda, se debe seleccionar el apartado *Configuració de la llengua y*, a continuación, se debe seleccionar el subapartado *Llengües.* 

- En el panel de la derecha, en el apartado *Interfície d'usuari y Llengües predeterminades per als documents* se debe seleccionar el idioma deseado.

- Pulsar sobre el botón *D'acord* para que se apliquen los cambios efectuados. Se reiniciará la aplicación con la interfaz en el idioma seleccionado.

C. del Gremi de Corredors, 10, 3r (polígon de Son Rossinyol) 07009 Palma Tel. 971 17 76 25 ebap.caib.es

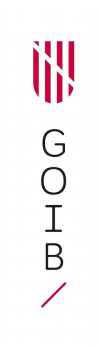

C. del Gremi de Corredors, 10, 3r (polígon de Son Rossinyol) 07009 Palma Tel. 971 17 76 25 ebap.caib.es